# **SALUS** CHYTRÝ TERMOSTAT Model: IT700

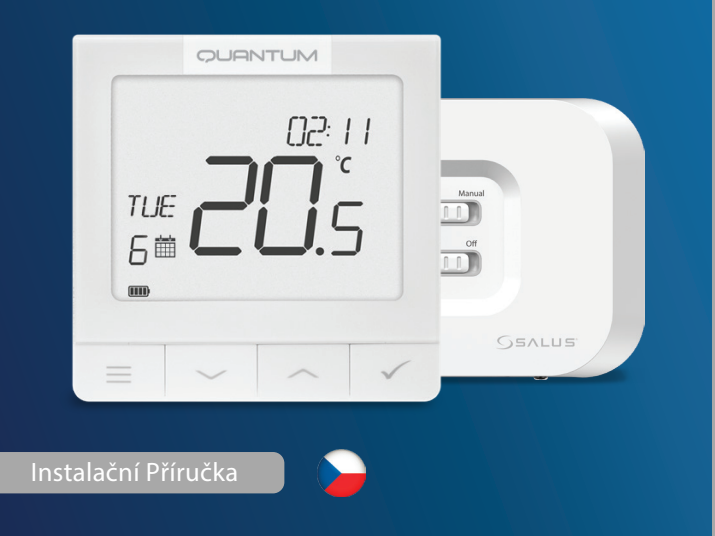

Naskenujte QR kód pro manuál ve vašem jazyce.

# Úvod

IT700 je ultratenký inteligentní termostat o tloušťce pouhých 11 mm, který je ideální pro regulaci vytápění a chlazení. Využívá komunikaci Zigbee, má dobíjecí baterii a obsahuje magnetickou nástěnnou desku a stolní stojan. Je pohodlně integrován do systému SALUS Smart Home.

# Shoda výrobku

Tento výrobek splňuje základní požadavky a další příslušná ustanovení směrnic 2014/30/EU, 2014/35/EU, 2014/53/EU, 2015/863/EU a 2011/65/EU. Úplné znění EU prohlášení o shodě je k dispozici na následující internetové adrese: www.saluslegal.com. ((c)) 2405-2480MHz; <20dBm (Wifi)

# Bezpečnostní informace

Používejte v souladu s národními předpisy a předpisy EU. Přístroj používejte v souladu s jeho určením a udržujte jej v suchém stavu. Výrobek je určen pouze pro vnitřní použití. Instalaci musí provádět kvalifikovaná osoba v souladu s národními předpisy a předpisy EU. Před čištěním zařízení suchým hadříkem jej odpojte.

# **Ikona LCD Popis**

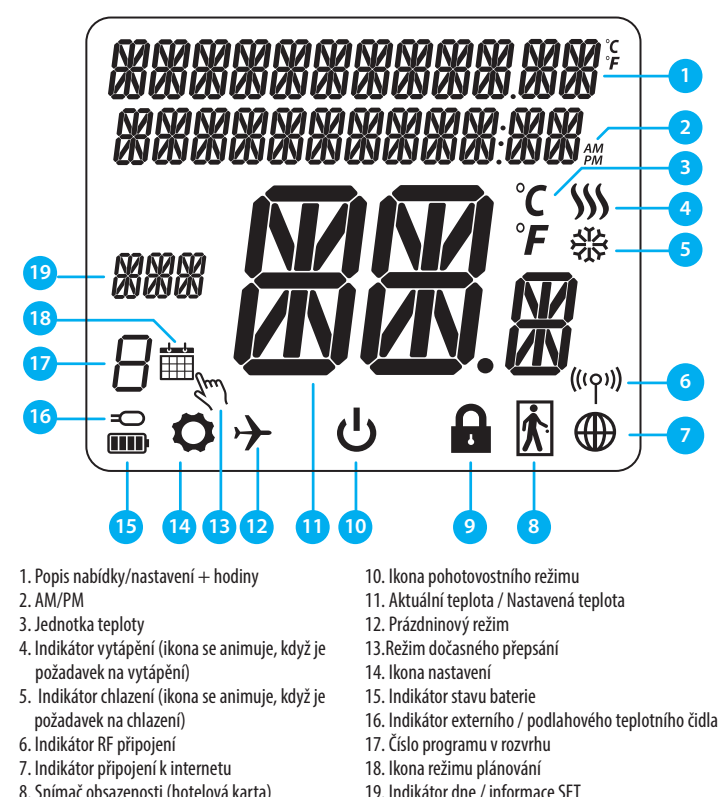

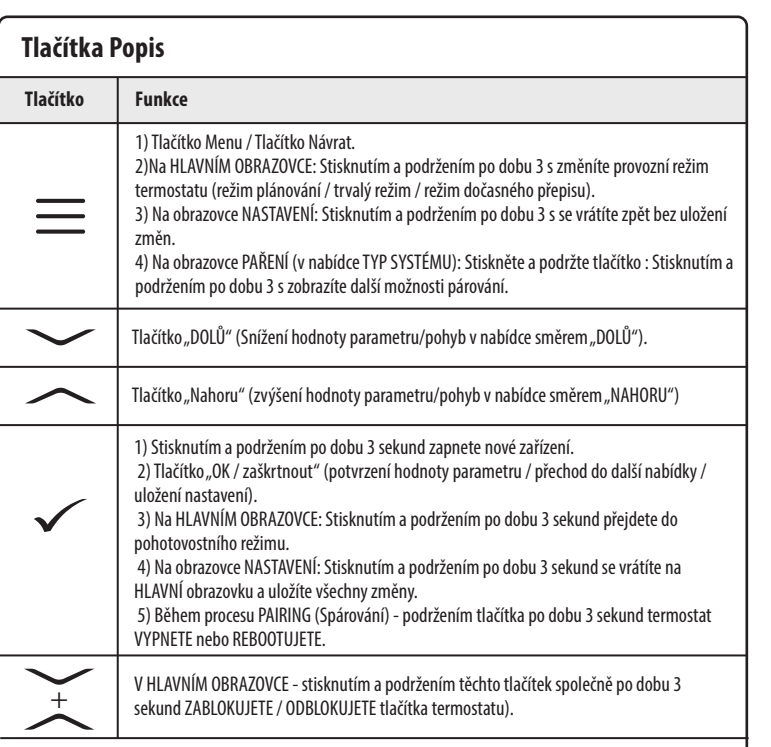

#### Tlačítka přijímače

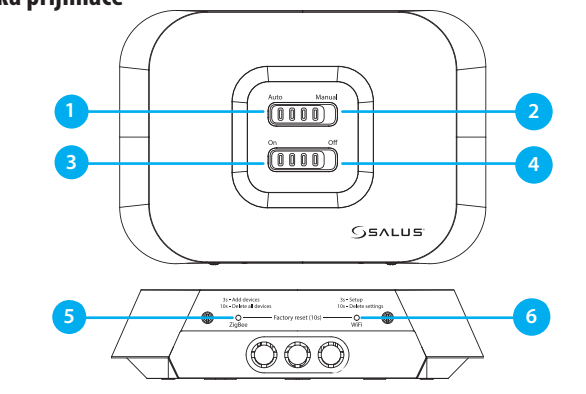

1. AUTO - přijímač pracuje v automatickém režimu 4. OFF - v ručním režimu vypne kotel. 5. ZIGBEE - - konfigurace sítě ZigBee podle termostatu.

2. MANUAL - výstup přijímače se ovládá posuvným 6. WIFI- konfigurace sítě WiFi posuvný přepínač přepínačem zapnutí/vypnutí. (Manuální zapnutí lze On/Off. (Manuální zapnutí lze v aplikaci vypnout). v aplikaci vypnout).

3. **ON** - V manuálním režimu zapnutí zapne kotel.

Poznámka: Stisknutím a podržením tlačítek ZigBee a WiFi po dobu 10 sekund provedete obnovení továrního nastavení.

#### LED diody přijímače

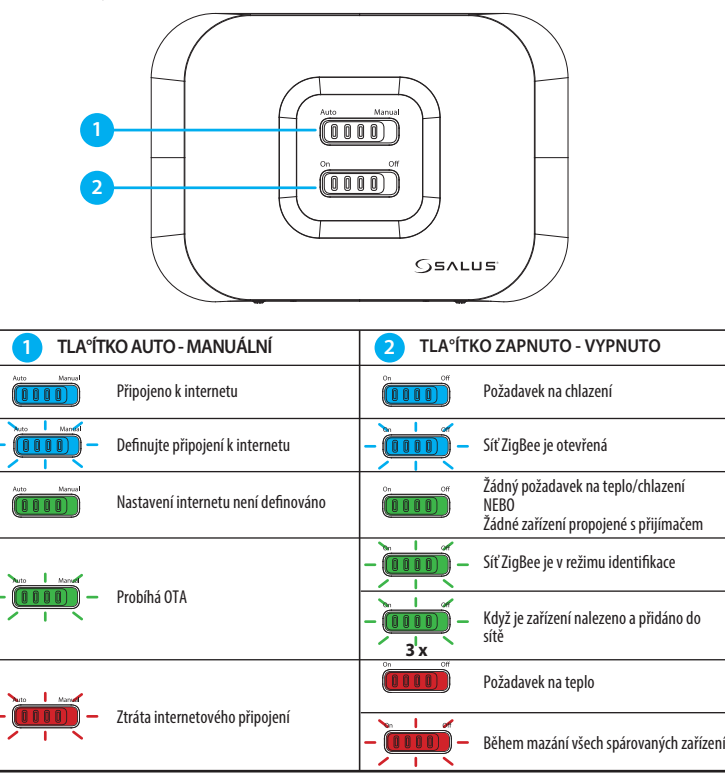

#### Schéma zapojení

IT700 je bezdrátový termostat ZigBee, který ovládá předem spárovaný přijímač WZ600 Zigbee Wi-Fi, který má jednokanálové relé. Je to koordinátor sítě, který umožňuje zařízením připojit se k síti a následně je spravuje.

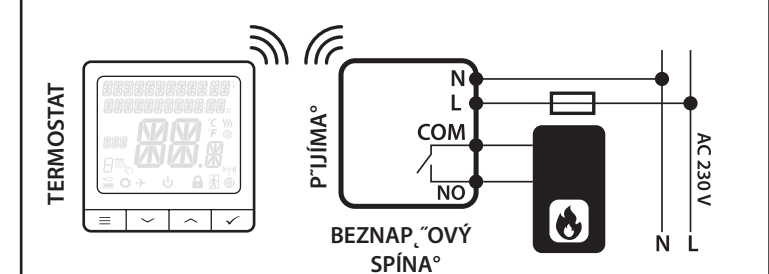

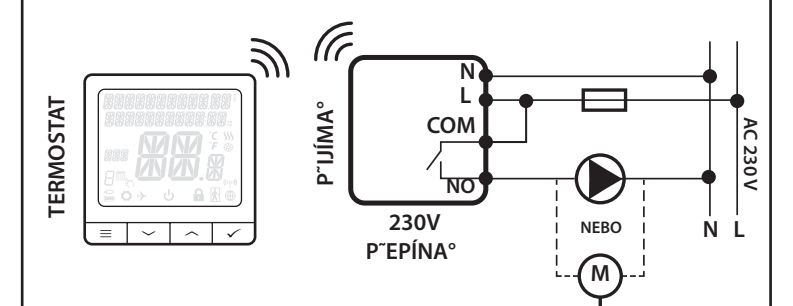

# Proces párování

**Poznámka:** Termostat a přijímač jsou z výroby dodávány již spárované. V případě, že potřebujete spárovat znovu, postupujte podle níže uvedených kroků:

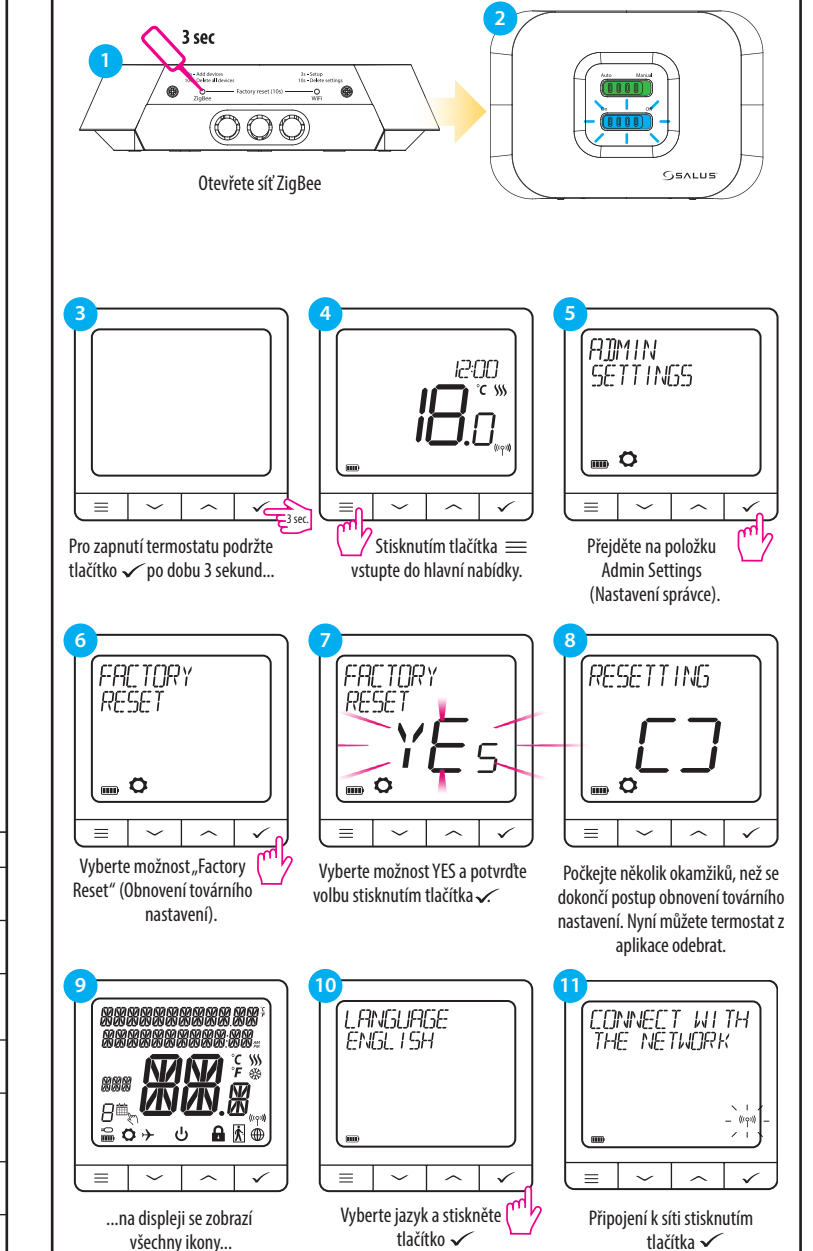

8. Snímač obsazenosti (hotelová karta) 9. Funkce zámku na klíč

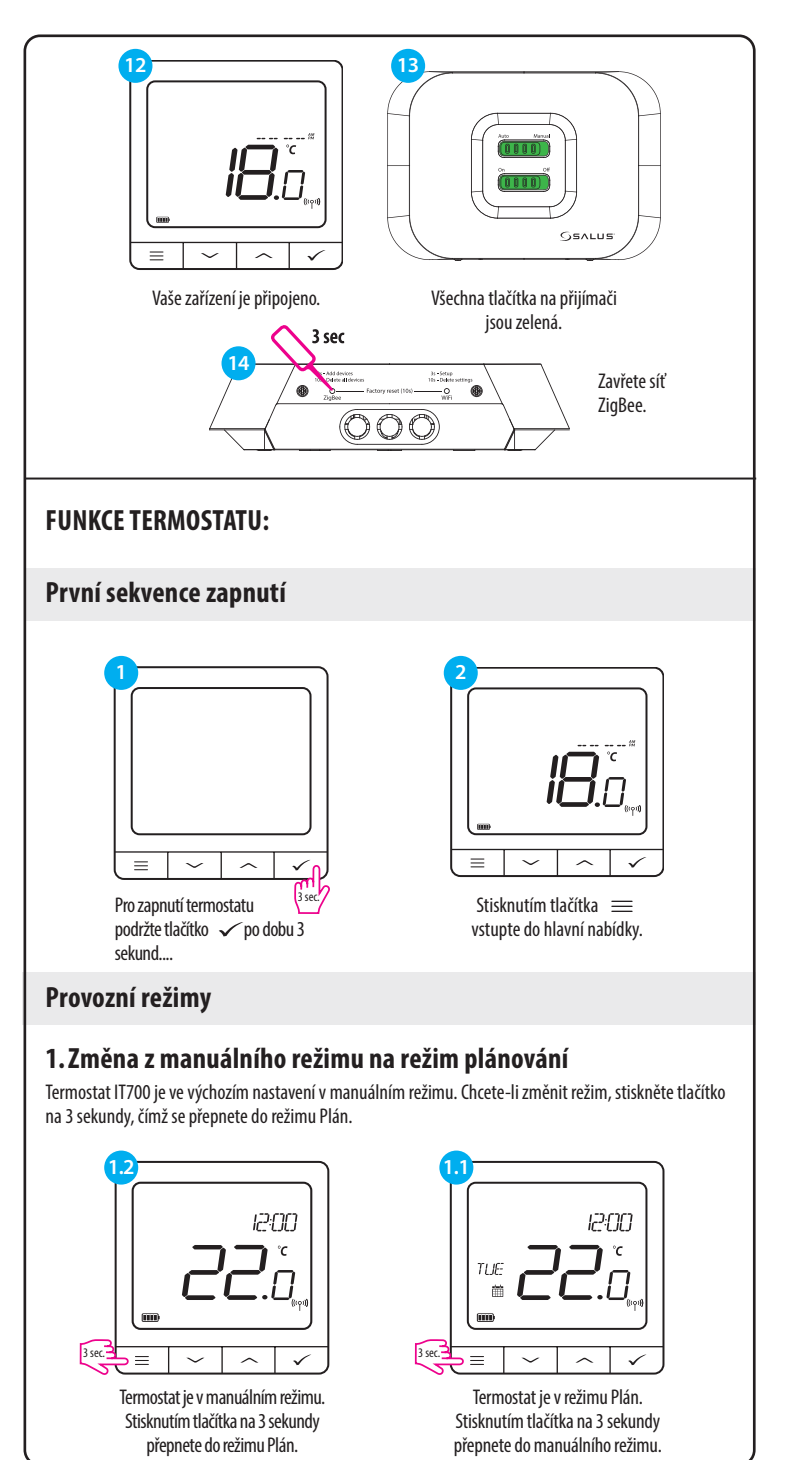

SALUS Controls Units 8-10, Northfield Business Park, Forge Way, Farkga Botherham, S60 1SD

# www.saluscontrols.com

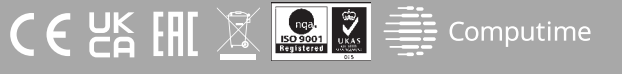

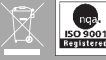

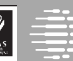

# 2. Pohotovostní režim

 $\equiv$ 

 $\sim$  $\checkmark$ 

🖌 Stisknutím tlačítka 🗮

vstupte do hlavní nabídky.

Režim STANDBY je speciální nastavená teplota, kterou lze kdykoli aktivovat/deaktivovat. V případě potřeby může fungovat jako ochrana proti mrazu nebo přehřátí. Když je aktivován pohotovostní režim, hodiny běží dál (i když se nezobrazují), stejně jako vzorkování teploty. Do pohotovostního režimu vstoupíte podržením tlačítka 🗸 na termostatu po dobu 3 sekund. Režim STANDBY můžete vždy vypnout opětovným podržením tlačítka 🗸 na 3 sekundy.

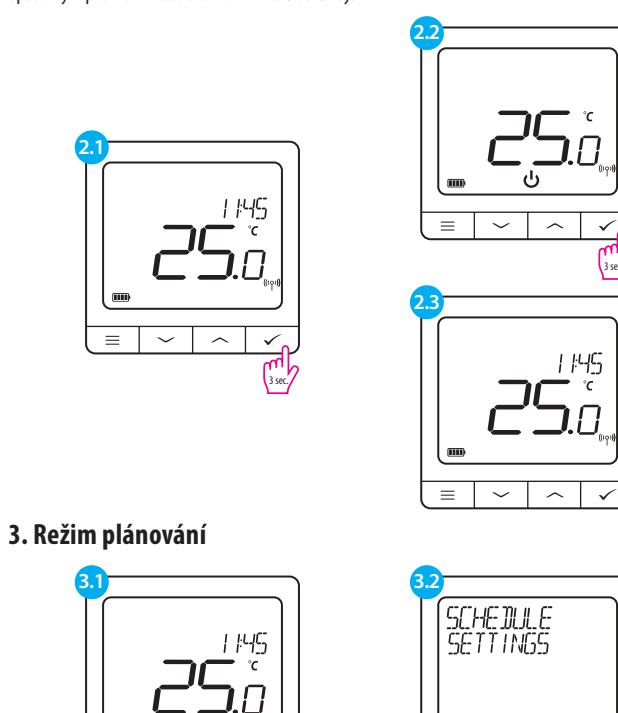

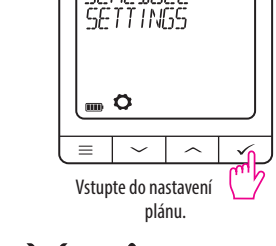

3 sec.

Existují 3 možné varianty rozvrhu. Pomocí tlačítek Vnebo Avyberte variantu rozvrhu a potvrdte tlačítkem 🗸

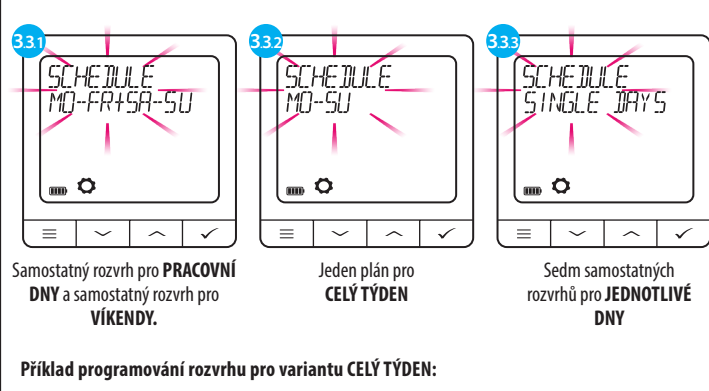

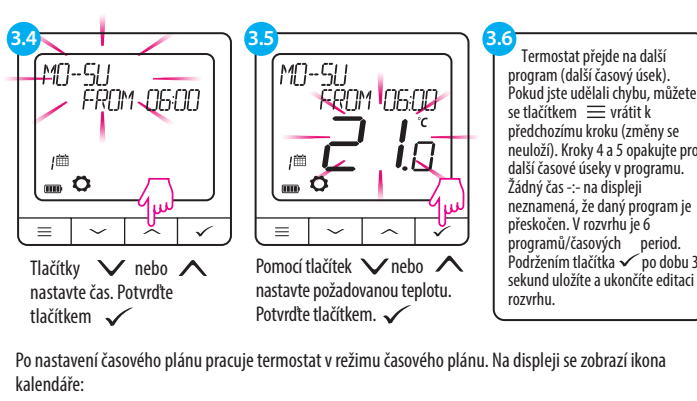

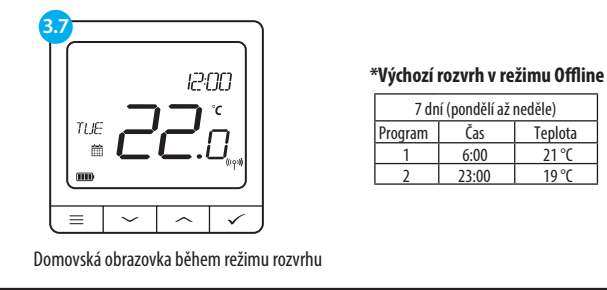

# Volba vytápění / chlazení

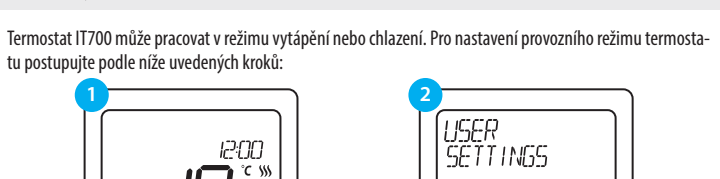

.... O

≡ ~ ^ ✓

Přejděte do uživatelského nastavení

HERT/COOL HERT

( m Ö

 $\equiv | \sim |$ 

Pomocí tlačítek 🗸 nebo 🔨 vyberte režim vytápění nebo

chlazení. Potvrďte tlačítkem 🗸 .

ADMIN SETTINGS

 $\equiv | \checkmark | \land | \checkmark$ 

Vyberte možnost Nastavení správce

pomocí tlačítek 🗸 nebo 🔨.

Potvrďte tlačítkem . 🗸

RF RANGE

-58 d]m

m Ö

= ~

 $\sim$ **√** 

Přejděte pomocí tlačítek 🗸

nebo 🔨 , dokud nenajdete

položku RF Range.

0

 $\sim \checkmark$ 

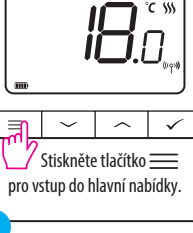

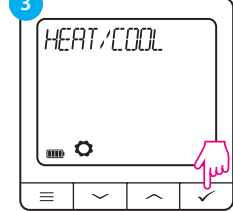

Zvolte možnost vytápění/chlazení

# Rozšířená nabídka - RF signál

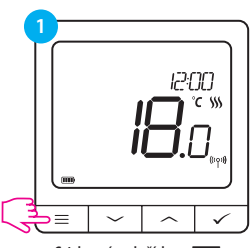

Stisknutím tlačítka 📃 vstupte do hlavní nabídky

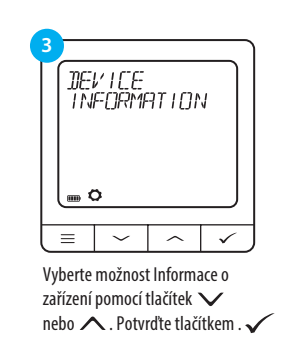

#### Obnovení továrního nastavení

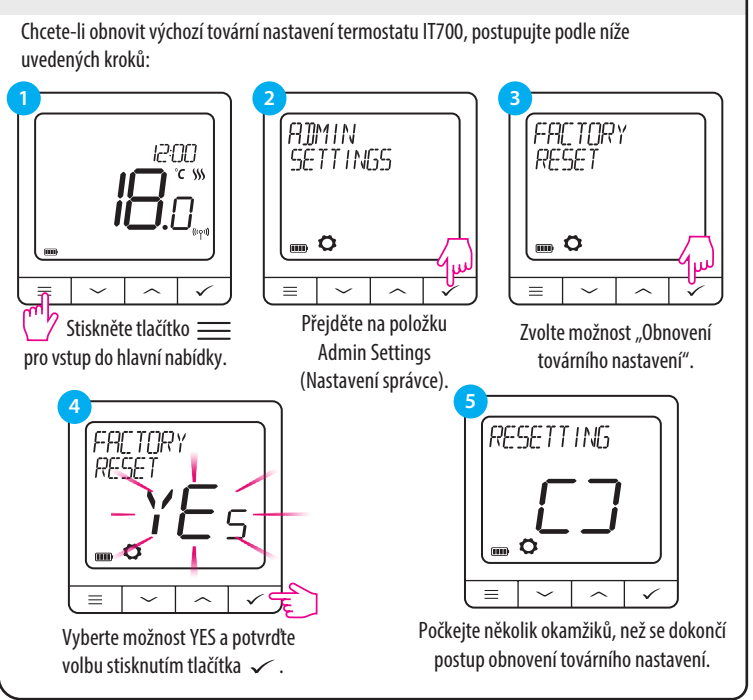

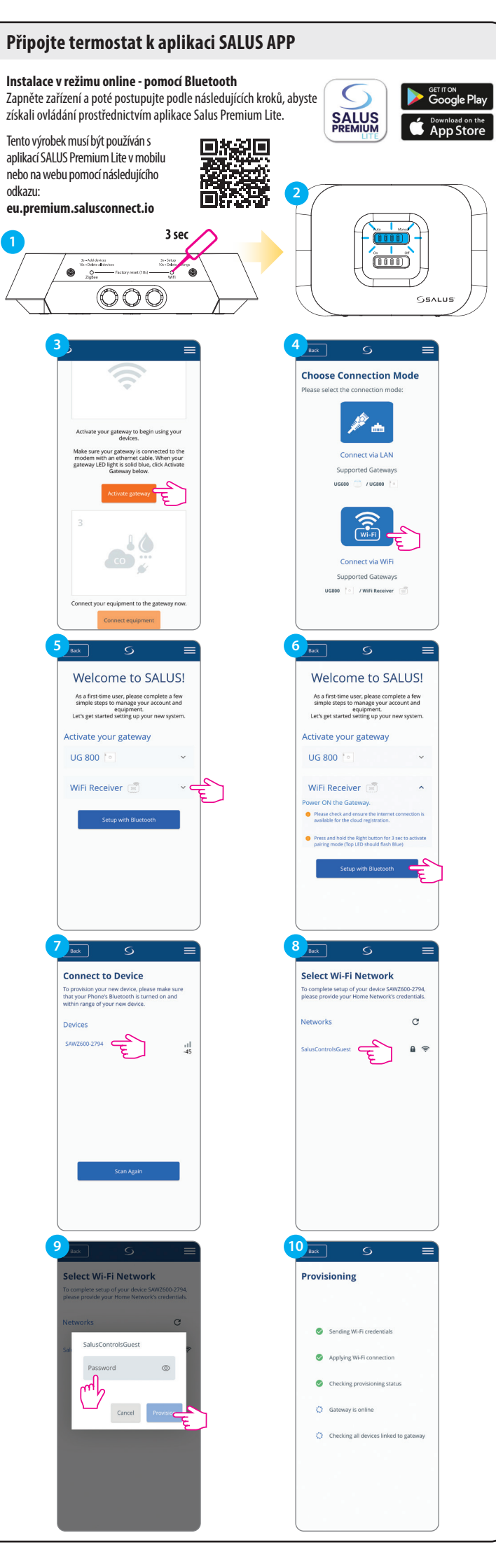

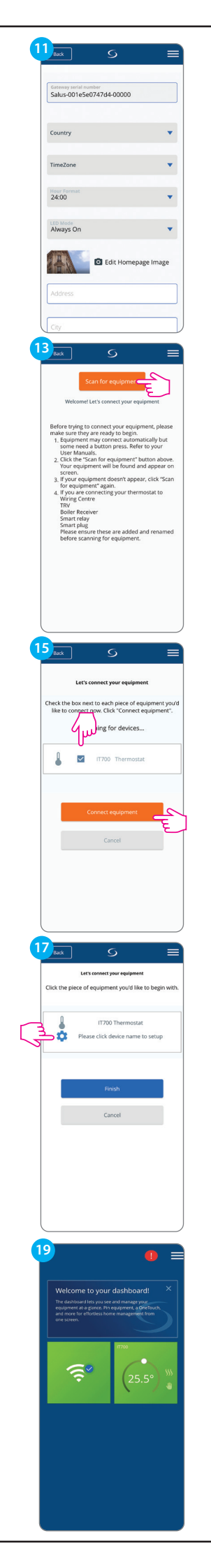

| Back                                                                                                    | S                                                                                                    |                                                                                                    |
|----------------------------------------------------------------------------------------------------|----------------------------------------------------------------------------------------------------|----------------------------------------------------------------------------------------------------|
| Aimays Of                                                                                                    |                                                                                                    |                                                                                                    |
| -                                                                                                    | D Edit Homepage                                                                                                    | e Image                                                                                                    |
| Address                                                                                                    |                                                                                                    |                                                                                                    |
| City                                                                                                    |                                                                                                    |                                                                                                    |
|                                                                                                    |                                                                                                    |                                                                                                    |
| Postcode                                                                                                    |                                                                                                    |                                                                                                    |
| Gateway na                                                                                                    | ame                                                                                                    |                                                                                                    |
|                                                                                                    |                                                                                                    |                                                                                                    |
|                                                                                                    | Activate my gateway                                                                                                    | 2                                                                                                    |
|                                                                                                    | Consul                                                                                                    | ٤                                                                                                    |
|                                                                                                    |                                                                                                    |                                                                                                    |
| 4<br>Back                                                                                                    | S                                                                                                    |                                                                                                    |
| Let                                                                                                    | 's connect your equipment                                                                                                    |                                                                                                    |
| Check the box n                                                                                                    | next to each piece of equip                                                                                                    | ment you'd                                                                                                    |
| Sc                                                                                                    | canning for devices                                                                                                    | ipment .                                                                                                    |
|                                                                                                    | $\odot$                                                                                                    |                                                                                                    |
|                                                                                                    |                                                                                                    |                                                                                                    |
|                                                                                                    | Connect equipment                                                                                                    |                                                                                                    |
|                                                                                                    | Cancel                                                                                                    |                                                                                                    |
|                                                                                                    |                                                                                                    |                                                                                                    |
|                                                                                                    |                                                                                                    |                                                                                                    |
|                                                                                                    |                                                                                                    |                                                                                                    |
|                                                                                                    |                                                                                                    |                                                                                                    |
|                                                                                                    |                                                                                                    |                                                                                                    |
| 6 Back                                                                                                    | S                                                                                                    |                                                                                                    |
| 6<br>Back                                                                                                    | S<br>Ø                                                                                                    |                                                                                                    |
| 6 Back<br>Equipment belo                                                                                                    | S<br>Success<br>buccess<br>wis now connected to you<br>requirement                                                                                                    | ur gateway.                                                                                                    |
| 6 Back<br>Equipment belo<br>Plea                                                                                                    | Success<br>Success<br>will now connected to yo<br>se name your equipment                                                                                                    | ur gateway.                                                                                                    |
| 6 Bark<br>Equipment belo<br>Plea<br>I 17700<br>Therr                                                                                                    | Success<br>Success<br>We fan ow connected to yo<br>we fan now connected to yo<br>we can now counter to the<br>success of the success of the<br>success of the success of the<br>mostart was a success of the success of the<br>success of the success of the success of the<br>success of the success of the success of the success of the<br>success of the success of the success of the success of the<br>success of the success of the success of the success of the<br>success of the success of the success of the success of the<br>success of the success of the success of the success of the<br>success of the success of the success of the success of the success of the<br>success of the success of the su                                                                                                    | ur gateway.                                                                                                    |
| 6 sat                                                                                                    | Success<br>but no no constant to yo<br>as name your equipment<br>norstat                                                                                                    | ur gateway.                                                                                                    |
| 6 arx<br>Equipment belo<br>Pica<br>Therm<br>Therm<br>Transformer<br>Transformer<br>Transformer<br>Transformer<br>Transformer<br>Transformer                                                                                                    | S<br>Excert<br>Variante your equipment<br>annorstat<br>VIXITY 4<br>Annorstat<br>Annorstat<br>Anno | ur gateway.                                                                                                    |
| 6 ant<br>Equipment belo<br>Plea<br>Plea<br>There<br>There<br>Trans There<br>Trans The<br>Trans There<br>Trans There<br>Trans The<br>Trans There<br>Trans There<br>The Trans There<br>Trans There<br>Trans There<br>Trans There<br>Trans There<br>Trans There<br>Trans There<br>Trans There<br>Trans There<br>Trans There<br>Trans There<br>Trans There<br>Trans There<br>Trans There<br>Trans There<br>Trans There<br>Trans There<br>Trans There<br>Trans There | S<br>with a new concreted to you<br>see name your equipment.<br>mx my unit and the second second sec                                                                                                    | Ur gateway.                                                                                                    |
| 6 Juni<br>Equipment belo<br>Pea<br>Internet bis equip<br>1720 Thermo                                                                                                    | Succession and source of the source of the s                                                                                                    | ur gateway.                                                                                                    |
| 6 ars                                                                                                    | S<br>Exercise<br>Transmission expansion<br>Transmission expansion<br>Transmission<br>Transmission                                                                                                    | Jur gateway.                                                                                                    |
| 6 box<br>Equipment belo<br>Plea<br>There<br>There<br>T700 Thermo                                                                                                    | S<br>Source and the series of an array source equipment.<br>The first of a series of a series                                                                                                    | ur gateway.                                                                                                    |
| 6 and<br>Equipment belo<br>Pea<br>Therm<br>Therm<br>Trans Thermo                                                                                                    | S<br>Execution<br>The many source equipment<br>many and the source equipment<br>many and the source equipment<br>that<br>Next                                                                                                    | Jacoba Contraction of the second second seco |
| 6 orts<br>Equipment belo<br>Plea<br>T700<br>Thermo                                                                                                    | S<br>Excernit<br>Devices<br>The many your equipment<br>when the state<br>State                                                                                                    | ur gatewiy.                                                                                                    |
| 6 back<br>Equipment belo<br>Pres<br>There<br>There<br>T200 Thermo                                                                                                    | S<br>Survey Constraints your equipment<br>If X ITY ( ) 13<br>If X ITY ( ) 13<br>If                                                                                                    | ur gateway.                                                                                                    |
| Back Equipment belo Pla  T700 Therm T700 Therm                                                                                                    | S<br>S<br>S to executed to you<br>so name your equipment.<br>Int my our equipment<br>intent<br>Intent<br>Inte                                                                                                    | ur gateway.                                                                                                    |
| 6 arc                                                                                                    | S<br>S<br>S<br>S<br>S<br>S<br>S<br>S<br>S<br>S<br>S<br>S<br>S<br>S                                                                                                    | Literative<br>begin with.                                                                                                    |
| 6 ars<br>Equipment belo<br>Pleas<br>T700 Thermo<br>T700 Thermo<br>T700 Thermo                                                                                                    | S<br>Survey<br>Des France Concerned to you<br>the france concerned to you<br>the concerned to you<br>the concerned to yo                                                                                                    | ur gateway.                                                                                                    |
| 6 Bask<br>Equipment belo<br>Plea<br>Therm<br>Inframe this report<br>1770 thermal<br>1770 thermal<br>1770                                           | S<br>S<br>S reconciled to yes<br>the name your equipment<br>montal () () () ()<br>() () () () () () () ()<br>() () () () () () () () () ()<br>() () () () () () () () () () () () () (                                                                                                    | ur gateway.                                                                                                    |
| 6 arct<br>Equipment belo<br>Pea<br>There<br>Trans There<br>Trans The<br>Trans The<br>Trans The Trans The<br>Trans The Trans The                                                                                                    | S<br>S<br>S<br>S<br>S<br>S<br>S<br>S<br>S<br>S<br>S<br>S<br>S<br>S                                                                                                    | ur gateway.                                                                                                    |
| 6 ora                                                                                                    | Succession<br>Succession<br>by Is monetaded to your<br>constanting your equipament.<br>The transmission<br>State<br>State<br>Sta                                               | ur gateway.                                                                                                    |
| 6 Asst<br>Equipment belo<br>Plea<br>Them<br>Them<br>T720 Themo<br>Rates this equi-<br>T720 Themo<br>Rates this equi-<br>trize this equi-<br>trize this equi-<br>trize this equi-<br>trize this equi-<br>trize this equi-<br>trize this equi-<br>trize this equi-<br>trize the equi-<br>trize the equi-<br>trian the equi-<br>trian the                                                                                                    | S<br>Survey Constraints your equipment<br>attracting of the constraints of the constraints<br>attracting of the constraints<br>Accor<br>Back<br>Cancel<br>Cancel                                                                                                    | ur gateway.                                                                                                    |
| 6 acc                                                                                                    | S S S S S S S S S S S S S S S S S S S                                                                                                    | ur gateway.                                                                                                    |
| 6 Dett                                                                                                    | S<br>S<br>S<br>S<br>S<br>S<br>S<br>S<br>S<br>S<br>S<br>S<br>S<br>S                                                                                                    | ur gatewiy.                                                                                                    |